## JUDGE / MANAGE PAGE BASICS

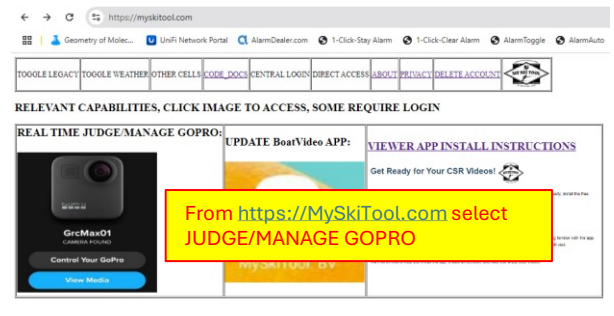

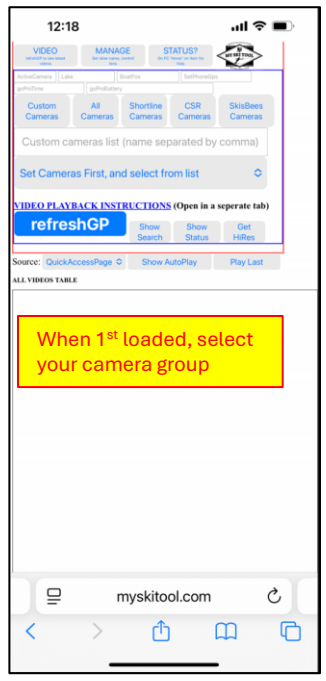

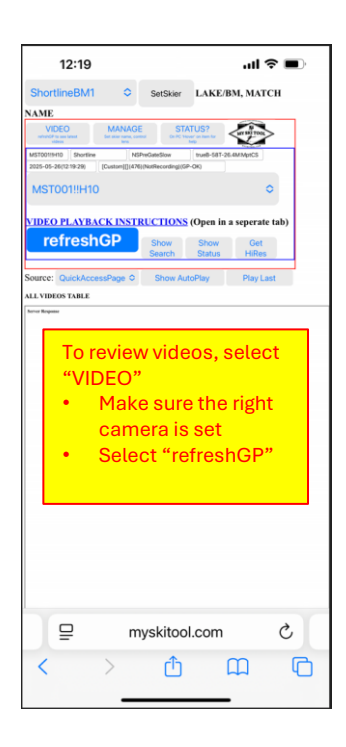

| 12:1                                       | <b>≣ \$ III.</b> 8                                                                                                    | D     |
|--------------------------------------------|----------------------------------------------------------------------------------------------------|-------|
| VIDEO<br>refrañol? Ao see latest<br>vetere | MANAGE STATUS?<br>Set date states water water |       |
| ActiveCarnera Lak                          | a Boathos SetPhoneOps                                                                                                    |       |
| Custom<br>Cameras                          | All Shortline CSR SkisBees<br>Cameras Cameras Cameras Cameras                                                                                                    |       |
| Custom ca                                  | ameras list (name separated by comma)                                                                                                    |       |
| Set Camer                                  | as First, and select from list                                                                                                    |       |
| VIDEO PLAY                                 | BACK INSTRUCTIONS (Open in a seperate tab)                                                                                                    |       |
| refre                                      | Show Show Get<br>Search Status HiRes                                                                                                    |       |
| Son Enter                                  | r Admin Code:                                                                                                    |       |
|                                            |                                                                                                    |       |
|                                            |                                                                                                    |       |
|                                            |                                                                                                    |       |
|                                            | Cancel Of                                                                                                    | < _   |
|                                            | Cancel Of                                                                                                    | <     |
| Er                                         | Cancel Of                                                                                                    | <<br> |
| Er<br>(la                                  | Cancel Of<br>Iter the provided code<br>ast 4 digits of phone                                                                                                    | <     |
| Er<br>(la<br>nu                            | Cancel Of<br>nter the provided code<br>ast 4 digits of phone<br>umber)                                                                                                    |       |
| Er<br>(la<br>nı                            | Cancel Of<br>nter the provided code<br>ast 4 digits of phone<br>umber)                                                                                                    | <     |
| Er<br>(la<br>nı                            | Cancel Of<br>Inter the provided code<br>ast 4 digits of phone<br>umber)                                                                                                    |       |
| Er<br>(la<br>nı                            | Cancel Of<br>Inter the provided code<br>ast 4 digits of phone<br>umber)                                                                                                    |       |
| Er<br>(la<br>nu                            | Cancel Of<br>nter the provided code<br>ast 4 digits of phone<br>umber)                                                                                                    |       |
| Er<br>(la<br>nu                            | Cancel Of<br>ther the provided code<br>ast 4 digits of phone<br>umber)<br>myskitool.com                                                                                                    |       |

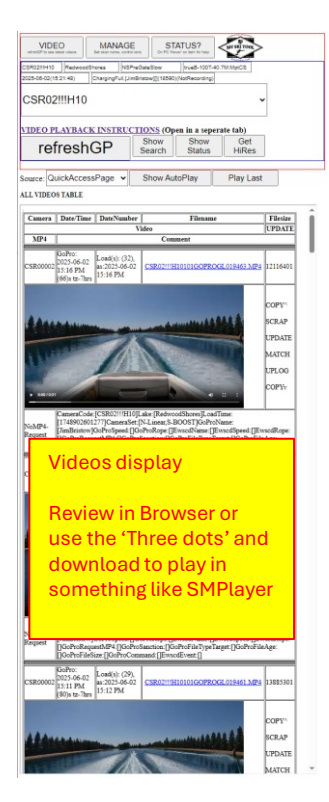

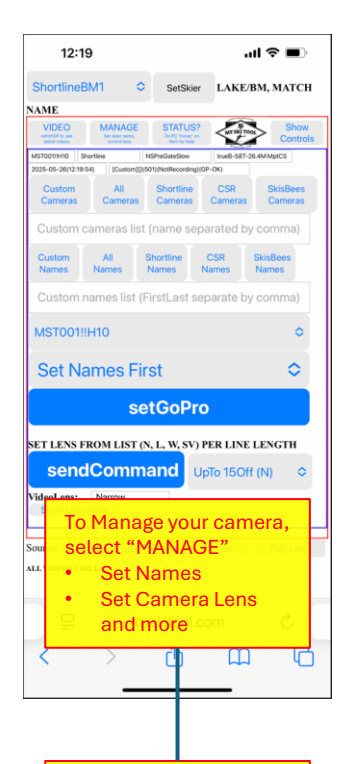

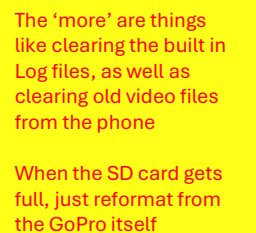

## **BOAT VIDEO APP BASICS**

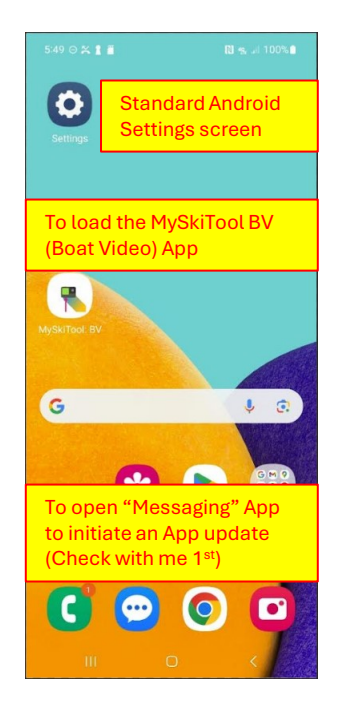

If you need to connect the phone to WiFi, make sure you do no set to Auto Reconnect, as that interferes with App operation. Make WiFi is active, but not connected before starting the BoatVideo App

## Boat Video APP when running properly

Use Skier-Icon to "Enter" a name or a Lens setting

Add a new name, Use Skier-Icon to set the name in the list, and save to SD Card

| 10:36 P @ C                                                  | ♥ 5G⊿l 100                                                | 996             | IF FOR SOME REASON THE G<br>OFF THE GOPRO, REMOVE A<br>THE GOPRO BACK ON (THIS I<br>ON SOME OCCASIONS, A PH<br>THE CELL CONNECTION) |
|--------------------------------------------------------------|-----------------------------------------------------------|-----------------|----------------------------------------------------------------------------------------------------|
| GoPro Connection (Blue is<br>connected!)                     | CONNECTED (CLIC<br>DISCONNECT, TURN                       | K TO<br>IOFF)   | Shows proper BT connection                                                                                                    |
| Wifi (GoPro: CSR00002 , or<br>Other: w/Internet)             | WIFI (CLICK TO<br>OVERRIDE): "CSR00                       | 002")           | Shows proper WiFi connection                                                                                                    |
| Set Event (Slalom, Trick,<br>TrickPractice, Manual)          | SLALOM                                                    |                 | Select "MODE" (Slalom is defa                                                                                                    |
| Enter Skier Name,                                            | EricKlinger                                               |                 | To Select a name for the pass                                                                                                    |
| Ok to Ski and Post L<br>(Before Pass: 1)(24<br>SKI<br>RECORD | ive (Battery: Full<br>1)<br>Pos<br>Nov<br>/LOAD. Videos P | Full)           | Default setting is SKI-RECORD<br>and POST NOW.                                                                                      |
| RIGHT AWAY. Any S<br>as well[V:2025-05-2<br>Media)]          | AVED video will F<br>5 10:32(ClearLog                     | POST<br>g/      | There are experimental "POST<br>LATER" modes                                                                                        |
| 111                                                          | 0 <                                                       | $\frac{1}{\pi}$ |                                                                                                    |

R SOME REASON THE GOPRO DOES NOT CONNECT, POWER THE GOPRO, REMOVE AND RESET THE BATTERY, AND POWER GOPRO BACK ON (THIS RESETS TO GOPRO WIFI).

OME OCCASIONS, A PHONE REBOOT IS REQUIRED (TO RESET CELL CONNECTION)

s proper BT connection proper WiFi connection "MODE" (Slalom is default) ect a name for the pass It setting is SKI-RECORD OST NOW.

There are modes to set the Lens (Narrow, Linear, Wide)

Cycle to the desired SLALOM-LENS and the click on the Skier-Icon to set it

A list can be loaded from the Judge/Manage Page, and is save to local SD card, and will auto load